## 暨南大学教育学院在线缴费平台操作指引

1、访问 https://jyxycj.jnu.edu.cn/open/currencyFee/index.html

2、输入身份证号(身份证有 x 的须用大写,有括号的须用全角大括号)、姓名、用户名(即准考证号)、验证码登录缴费系统。

|         | 学生登录  |                                    |              |
|---------|-------|------------------------------------|--------------|
| 此处填写准考证 | E号    |                                    |              |
|         | 身份证号: | 请填写身份证号                            |              |
|         | 姓名:   | 请填写姓名                              |              |
|         | 用户名:  | 请输入用户名                             |              |
|         | 验证码:  |                                    | 1389         |
|         | 提示:   | 1.请输入身份证号、姓名和用户名<br>2.登录成功后可以进行缴费。 | 验证成功后方可登录系统: |
|         | 2 3   | 秦                                  | ▲ 重 置        |
|         |       |                                    |              |
|         |       |                                    |              |

3、点击"去缴费"并完成支付,如报考多门需分别进行缴费。

| 1900 C  | 暨南ナ<br>Education C | 、学教育<br>Follege of Jinan | 学院<br>University |            | 7/  |             |
|---------|--------------------|--------------------------|------------------|------------|-----|-------------|
| ■目 在线缴费 |                    |                          |                  |            |     | 注销登录        |
| 学生信息    |                    |                          |                  |            |     |             |
| 学生信息    |                    |                          |                  |            |     |             |
| 姓用户     | 名:                 |                          |                  | 身份证号:      |     |             |
| 费用信息    |                    |                          |                  |            |     |             |
| 费用类型    |                    | 费用金额                     | 缴费状态             | 交费时间       | 备注  | 操作          |
| 测试类型    |                    | 0.10                     | 已交费              | 2022-04-28 | 测试的 |             |
| 1.00    |                    | 0.10                     | 已交费              | 2022-04-28 |     |             |
|         |                    | 0.10                     | 已交费              | 2022-04-28 |     |             |
| (1)     |                    | 0.10                     | 未交费              |            |     | 去缴费         |
| 测试类型    |                    | 0.10                     | 已交费              | 2022-04-29 |     | 100 million |